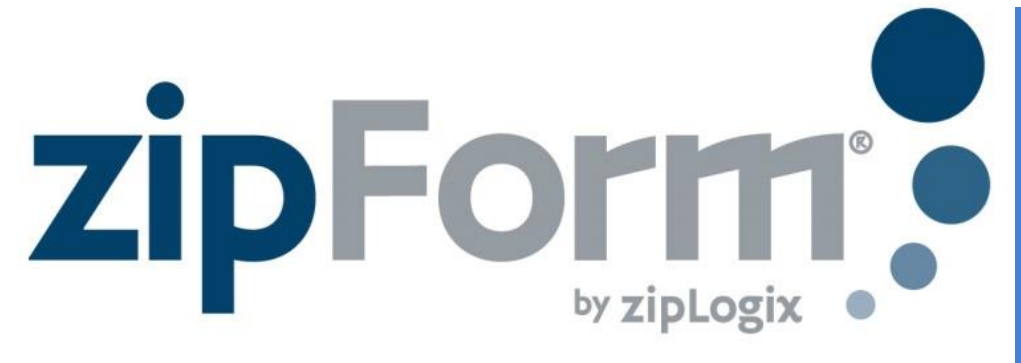

## Trusts and the RCSD (Buyer/Seller)

When there is an entity acting as a buyer or seller in a transaction, follow these steps to include both the entity and the signing representative on your form:

- 1. Fill out the contract with the Principal (Buyer/Seller) name as Trustee
- A. THIS IS AN OFFER FROM

Bruce Wayne, Trustee

## 2. Fill in the appropriate (Buyer or Seller) RCSD form

This is a disclosure to the Purchase Agreement or Buyer Representation Agreement, OR 🗌 Other

|                                                                                                    |                                                                                                    |                                                    | , dated                                                                                                    | ("Agreement"),                  |  |
|----------------------------------------------------------------------------------------------------|----------------------------------------------------------------------------------------------------|----------------------------------------------------|----------------------------------------------------------------------------------------------------|---------------------------------|--|
| for the prop                                                                                                    | erty known as                                                                                              | 1100 Gotham                                        | Way                                                                                                    | ("Property"),                   |  |
| between                                                                                                    |                                                                                                    | Harvey Dent                                        |                                                                                                    | ("Seller", "Buyer Broker").     |  |
| and                                                                                                    |                                                                                                    | Bruce Wayne, Trustee                               |                                                                                                    | ("Buyer")                       |  |
| If a trust, identify Buyer as the trustee(s) of the trust or by simplified trust name (e.g. John Doe, co-trustee, Jane Doe, co- |                                                                                                    |                                                    |                                                                                                    |                                 |  |
| trustee or D                                                                                                    | oe Revocable F                                                                                             | amily Trust 3.) Full name of trust should be id    | dentified in 1A belo                                                                                                    | w. If power of attorney, insert |  |
| principal's name as Buyer.                                                                                                    |                                                                                                    |                                                    |                                                                                                    |                                 |  |
| 1. 🗙 A.                                                                                                    | TRUST: (1) Assets used to acquire/lease the Property are held in trust pursuant to a trust document titled |                                                    |                                                                                                    |                                 |  |
|                                                                                                    | The Bruce Wa                                                                                               | yne & Dick Grayson Trust                           |                                                                                                    |                                 |  |
|                                                                                                    |                                                                                                    |                                                    |                                                                                                    | dated06/29/2016 .               |  |
| _                                                                                                    | (2) The person                                                                                             | s) signing below is/are Sole/Co/Successor Tru      | istee(s) of the Trus                                                                                                    |                                 |  |
| B.                                                                                                    | ENTITY: Buyer                                                                                              | is a Corporation, Limited Liability Compa          | ny, 🗌 Partnership                                                                                                    | Other:                          |  |
|                                                                                                    | which has auth                                                                                             | orized the officer(s), managing member(s) or       | partner(s) signing                                                                                                    | below to act on its behalf. An  |  |
| _                                                                                                    | authorizing res                                                                                            | plution of the applicable body of the entity desc  | ribed above 🗌 is 🗌                                                                                                    | is not attached.                |  |
| C.                                                                                                    | POWER OF A                                                                                                 | <b>FTORNEY:</b> The Buyer ("Principal") has author | ized the person(s                                                                                                    | ) signing below ("Attorney-In-  |  |
|                                                                                                    | C + " "D                                                                                                   | Attended (DOA) to act an his/head he               | In all and an and the second second sec | Ormanal Devices of Attended     |  |

Fact", "Power of Attorney" or "POA") to act on his/her behalf pursuant to a General Power of Attorney ( Specific Power of Attorney for the Property), dated \_\_\_\_\_\_. This form is not a Power of Attorney. A Power of Attorney must have already been executed before this form is used.

2. Buyer's Representative represents that the trust, entity or power of attorney for which that Party is acting already exists.

| Date:                                      |  |  |  |  |  |
|--------------------------------------------|--|--|--|--|--|
|                                            |  |  |  |  |  |
| Title: Trustee                             |  |  |  |  |  |
| Date:                                      |  |  |  |  |  |
| _Title:                                    |  |  |  |  |  |
| Acknowledgement of Receipt By Other Party: |  |  |  |  |  |
|                                            |  |  |  |  |  |
| Date:                                      |  |  |  |  |  |
| Date:                                      |  |  |  |  |  |
|                                            |  |  |  |  |  |
|                                            |  |  |  |  |  |

## 3. Click on e-Sign to start a Signature Packet and replace the Principal name with the representative's individual name.

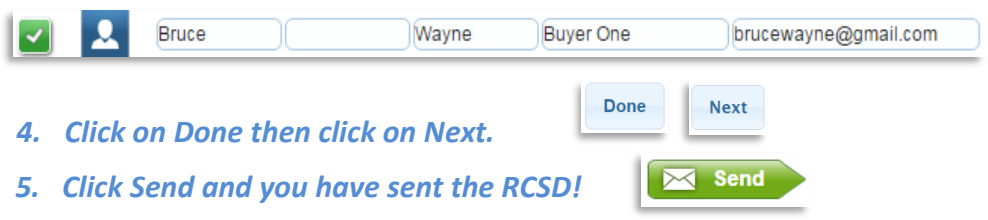

## Step x Step Instructions

For more zipForm<sup>®</sup> support please visit the links below on <u>www.car.org</u>.

Join future zipForm<sup>®</sup> webinars: <u>www.car.org/education/webina</u> <u>rs/</u>

Userguides and FAQs: <u>www.car.org/tools/zipform/for</u> <u>ms/</u>

Free Online Videos: www.youtube.com/c/ziplogix

Part of a Team? Check out the Team Edition of zipForm®: <u>www.car.org/tools/zipform/tea</u> <u>m/</u>

Are you a broker? Learn more about the Broker Edition: <u>www.car.org/tools/zipform/bro</u> <u>kers/</u>

Download zipForm<sup>®</sup> Standard: <u>www.car.org/tools/zipform/sta</u> <u>ndard/</u>

For more Step x Step tips visit: www.car.org/tools/zipform/for ms/stepbystep/

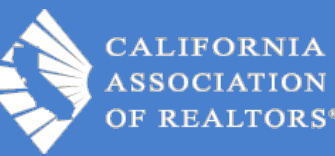